## 核方市立図書館LINE連携サービス開始 LINEでかんたんに!

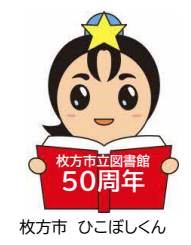

枚方市立図書館公式 LINE アカウントを開設しました。 図書館の WebサービスをLINEから利用できます。 ぜひ<mark>図書館の LINE 公式アカウントの「友だち追加</mark>」をしてご利用ください。

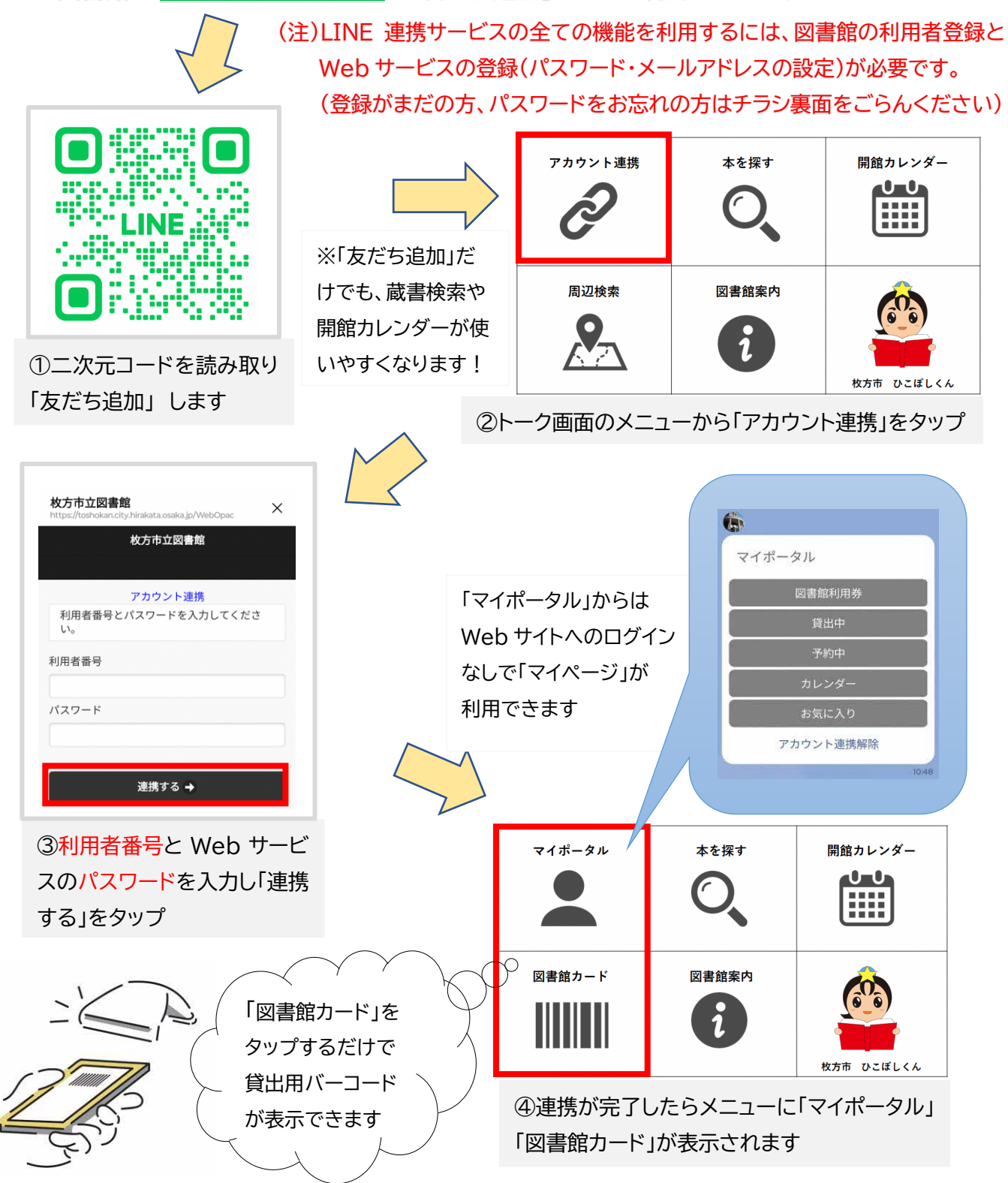